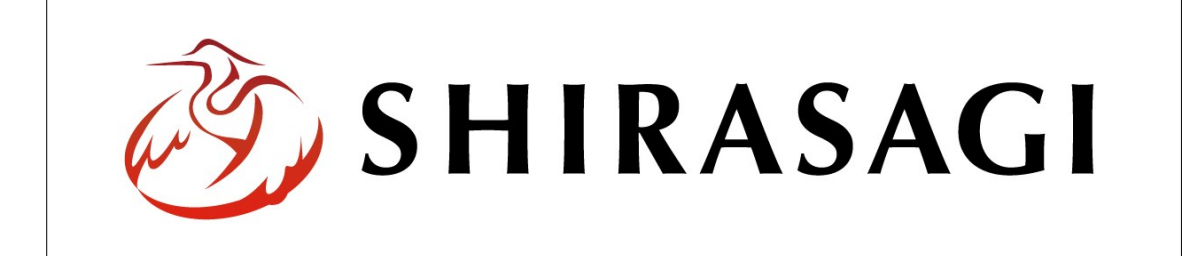

# SHIRASAGI

管理画面操作マニュアル【権限/ロール管理】

| 1. | ログ  | イン         | <br><b>2</b> |
|----|-----|------------|--------------|
|    | 1-1 | 管理画面へのログイン | <br><b>2</b> |

- 2. 権限/ロール管理 … 3
  - 2-1 権限/ロール一覧 … 3
  - 2-2 権限/ロールの新規作成 … 4
  - 2-3 権限/ロールの編集 … 7
  - 2-4 権限/ロールの削除 … 8

1. ログイン

1-1 管理画面へのログイン

権限/ロールの管理には、その操作権限を持つアカウントでログインします。アカウント についての詳細は、管理者にお問い合わせください。

(1) [ユーザーID またはメールアドレス]と[パスワード]を入力後、[ログイン]をクリックします。

| SHIRASAGI        |            |
|------------------|------------|
| ログイン             | ver. 0.7.0 |
| ユーザーIDまたはメールアドレス | _          |
| パスワード            |            |
|                  |            |
| ログイン             |            |
|                  |            |

(2) 作業を行うサイト名をクリックします。

| SHIRASAGI |                                              | サイト管理者 | ログアウト |
|-----------|----------------------------------------------|--------|-------|
| SNS       | - #75                                        |        |       |
| プロフィール    |                                              |        |       |
| ファイル      | 目治体サンプル<br>http://demo.ss-proj.org/ 回        |        |       |
| アカウント     | 企業サンプル<br>http://company.demo.ss-proj.org/ 回 |        |       |
| システム      |                                              |        |       |
| 接続情報      |                                              |        |       |

### 2. 権限/ロール管理

## 2-1 権限/ロール一覧

# (1) 左メニューの[権限/ロール]をクリックします。

| SHIRASAGI        | 自治体サンプル             | 政策                | 課 サイト管理者 ログアウト |
|------------------|---------------------|-------------------|----------------|
| ▶ 自治体サンプル        |                     |                   |                |
| メインメニュー          | タイトル                | フォルダー名            | モジュール          |
| コンテンツ            | □ 広告バナー             | add               | 広告管理           |
| 目間定ページ           | CSS CSS             | CSS               | アップローダー        |
| ロパーツ             | ■ 記事                | docs              | 12事            |
| ロレイアウト           | 🔁 よくある質問            | faq               | カテゴリー          |
| III フォルダ書き出し     | □画像 img             |                   | アップローダー        |
| Ⅲページ書き出し         | □ 市へのお問い合わせ inquiry |                   | メールフォーム        |
| III · · · · ECHO | 🗖 javascript        | js                | アップローダー        |
| サイトメニュー          | 人権・平和啓発             | kosodate/jinken   | カテゴリー          |
|                  | ▶ くらし・手続き           | kurashi           | カテゴリー          |
| サイト確認            | □ お知らせ              | oshirase          | カテゴリー          |
| サイトプレビュー         | □ 観光・文化・スポーツ        | oshirase/kanko    | カテゴリー          |
|                  | □ 健康・福祉             | oshirase/kenko    | カテゴリー          |
| 設定               | □ 子育て・教育            | oshirase/kosodate | カテゴリー          |
| サイト              | ▶ くらし・手続き           | oshirase/kurashi  | カテゴリー          |
| 権限/ロール           | □ 産業・仕事             | oshirase/sangyo   | カテゴリー          |
| ユーザー             | ▶ 市政情報              | oshirase/shisei   | カテゴリー          |
| グループ             | ▶ 緊急情報              | urgency           | カテゴリー          |
| メンバー             | ▶ 緊急災害レイアウト         | urgency-layout    | 緊急災害レイアウト      |

### (2) 登録されている権限/ロールが一覧表示されます。

| SHIRASAGI                                               | 自治体サンプル  |        |    | 政策課 | サイト管理者    | ログアウト |
|---------------------------------------------------------|----------|--------|----|-----|-----------|-------|
| ← 自治体サンプル                                               | ▶ 権限/ロール |        |    |     |           |       |
| メインメニュー                                                 | 新規作成     |        | 検索 |     |           |       |
| <ul> <li>コンテンジ</li> <li>フォルダー</li> <li>固定ページ</li> </ul> |          | ロール名   |    |     | 更新日時      |       |
| □ パーツ<br>□ レイアウト                                        |          | サイト管理者 |    |     | 2015/04/2 | 24    |
| Ⅲ フォルダ書き出し<br>Ⅲ ページ書き出し                                 |          |        |    |     | 2010/01/1 |       |

(1) [新規作成]をクリックします。

| SHIRASAGI                                                 | 自治体サンプル  |                                                |    | 政策課 | サイト<br>管理者 | ログアウト |
|-----------------------------------------------------------|----------|------------------------------------------------|----|-----|------------|-------|
| ← 自治体サンプル                                                 | ▶ 権限/ロール |                                                |    |     |            |       |
| メインメニュー                                                   | 新規作成     |                                                | 検索 |     |            |       |
| <ul> <li>コンテンジ</li> <li>フォルダー</li> <li>回 固定ページ</li> </ul> |          | □ □-ル名                                         |    |     | 更新日時       |       |
| □ パーツ<br>□ レイアウト                                          |          | <ul> <li>サイト管理者</li> <li>Paule # 10</li> </ul> |    |     | 2015/04/2  | 24    |
| III フォルダ書き出し<br>III ページ書き出し                               |          |                                                |    |     | 2013/04/2  |       |

### (2) 必要事項を入力します。

| SHIRASAGI  | 自治体サンプル  |       |                     |                                                        |                                                          | 政策課           | サイト管理者                       | ログアウト           |
|------------|----------|-------|---------------------|--------------------------------------------------------|----------------------------------------------------------|---------------|------------------------------|-----------------|
| ← 自治体サンプル  | ▶ 権限/ロール |       |                     |                                                        |                                                          |               |                              |                 |
| メインメニュー    | 一覧へ戻る    | ロール名  | $(\neg )$           |                                                        |                                                          |               |                              |                 |
|            |          |       | $(\mathcal{F})_{=}$ |                                                        |                                                          |               |                              |                 |
| 目 固定ページ    |          | 権限レベル | $(1)^{1}$           | •                                                      |                                                          |               |                              |                 |
|            |          |       |                     |                                                        |                                                          |               |                              |                 |
| 0 レイアウト    |          | 権限設定  | (ウ) 広告管             | 理                                                      |                                                          |               |                              |                 |
| Ⅲ フォルダ書き出し |          |       |                     | 広告バナーの削除(全て)                                           | 広告パナーの削除(所有)                                             |               | ちバナーの編集(全て)                  |                 |
| ₩ ページ書き出し  |          |       |                     | 広告バナーの編集(所有)                                           | □ 広告バナーの閲覧(全て)                                           |               | 与バナーの閲覧(所有)                  |                 |
| サイトメニュー    |          |       | 記事                  |                                                        |                                                          |               |                              |                 |
| サイト確認      |          |       |                     | 記事ページの公開(全て)                                           | <ul> <li>記事ページの公開(所有)</li> <li>記事ページの公開(不有)</li> </ul>   |               | 「ページの削除(全て)                  |                 |
| サイトフレビュー   |          |       |                     | <ul> <li>記事ページの制味(所有)</li> <li>記事ページの編集(全て)</li> </ul> | <ul> <li>記事ページの承認(全())</li> <li>記事ページの編集(所有)</li> </ul>  |               | ■ページの 専務 ・ 「 ポイージの 問題 ( 全て ) |                 |
| 設定         |          |       |                     | 記事ページの閲覧(所有)                                           |                                                          |               |                              |                 |
| サイト        |          |       | 標準機                 | 前日                                                     |                                                          |               |                              |                 |
| 権限/ロール     |          |       | 0                   | サイトの編集                                                 | 🔲 パーツの削除 (全て)                                            | - N 🗆         | -ツの削除 (所有)                   |                 |
| ユーザー       |          |       |                     | パーツの編集(全て)                                             | □ パーツの編集 (所有)                                            | <u> </u>      | -ツの閲覧 (全て)                   |                 |
| グループ       |          |       |                     | パーツの閲覧(所有)                                             | フォルダーの削除(全て)  フォルダーの削除(全て)                               |               | ナルダーの削除(所有)                  |                 |
| メンバー       |          |       |                     | ) フォルターの構築(主()<br>フォルダーの閲覧(所有)                         |                                                          |               | 「ルターの閲見(主て)<br>(アウトの削除(全て)   |                 |
|            |          |       |                     | レイアウトの削除(所有)                                           | □ レイアウトの編集(全て)                                           |               | (アウトの編集(所有)                  |                 |
|            |          |       |                     | レイアウトの閲覧 (全て)                                          | レイアウトの閲覧(所有)                                             |               | ミページの公開 (全て)                 |                 |
| 読み上り自用     |          |       |                     | 固定ページの公開 (所有)                                          | 固定ページの削除(全て)                                             |               | Eページの削除(所有)                  |                 |
| ショノ美1」順座   |          |       |                     | ) 固定ページの承認(全て)<br>) 固定ページの編集(所有)                       | <ul> <li>         ・         ・         ・</li></ul>        |               | Eページの構実(全て)<br>Eページの閲覧(所有)   |                 |
|            |          |       | イベン                 | ۰ト                                                     |                                                          |               |                              |                 |
|            |          |       |                     | イベントページの公開(全て)                                         | □ イベントページの公開(                                            | (所有) 🗌        | イベントページの削除                   | 余 (全て)          |
|            |          |       |                     | イベントページの削除(所有)<br>  イベントページの洞住(今天)                     | □ イベントページの承認(                                            | (全て) 🗆        | イベントページの承認                   | 尼(所有)<br>ミ (企工) |
|            |          |       |                     | イベントページの閲覧(所有)                                         |                                                          | илну <u>—</u> |                              | e (±C)          |
|            |          |       | FAQ                 |                                                        |                                                          |               |                              |                 |
|            |          |       |                     | FAQページの公開(全て)                                          | <ul> <li>FAQページの公開(所有)</li> <li>FAQページの公開(所有)</li> </ul> |               | 2ページの承認(全て)                  |                 |
|            |          |       |                     | ) FAQページの承認 (所有)<br>) FAQページ編集 (全て)                    | <ul> <li>FAQページ前味(主て)</li> <li>FAQページ編集(所有)</li> </ul>   |               | 2ページ削除(所有)<br>0ページ閲覧(全て)     |                 |
|            |          |       |                     | FAQページ閲覧(所有)                                           |                                                          |               |                              |                 |
|            |          |       | かな                  |                                                        |                                                          |               |                              |                 |
|            |          |       |                     | ) かな辞書の削除<br>  わけ辞書の問題                                 | □ かな辞書の反映                                                | D 510         | よ辞書の編集                       |                 |
|            |          |       |                     | 保存                                                     | キャンセル                                                    |               |                              |                 |
|            |          |       |                     |                                                        |                                                          |               |                              |                 |

- (ア) [ロール名]… 新規作成する権限/ロールの名称を設定します。※入力必須
- (イ) [権限レベル]… 新規作成する権限/ロールのレベル(1~3)を選択します。数 字が大きいほど強い権限になります。
- (ウ) [権限設定]… 付与する権限をすべてチェックします。
  - 広告管理 … 「広告管理」についての権限を設定します。※「広告管理」 についての詳細は、マニュアル【広告管理】をご参照ください。
  - ② 記事 … 「記事」についての権限を設定します。※「記事」についての詳細は、マニュアル【記事】をご参照ください。
  - ③ 標準機能 … 「サイト」「パーツ」「フォルダー」「レイアウト」「固定ページ」などの標準機能についての権限を設定します。※詳細は、ぞれぞれのマニュアルをご参照ください。
  - ④ イベント … 「イベント」についての権限を設定します。※「イベント」 についての詳細は、マニュアル【イベント】をご参照ください。
  - ⑤ FAQ … 「FAQ」についての権限を設定します。※「FAQ」についての詳細は、マニュアル【FAQ】をご参照ください。
  - ⑥かな … 「かな辞書」についての権限を設定します。
- ・上記①~⑥にはそれぞれ権限が設定できます。
  - ◆閲覧 … 閲覧のみ可能。(全て)はすべてが対象、(所有)はログインアカウ ントの所属するグループが作成したものが対象となります。
  - ◆編集 … 編集が可能。(全て)はすべてが対象、(所有)はログインアカウン トの所属するグループが作成したものが対象となります。
  - ◆削除 … 削除が可能。(全て)はすべてが対象、(所有)はログインアカウン トの所属するグループが作成したものが対象となります。
  - ◆承認 … 承認が可能。(全て)はすべてが対象、(所有)はログインアカウン トの所属するグループが作成したものが対象となります。
  - ◆公開 … 公開が可能。(全て)はすべてが対象、(所有)はログインアカウン トの所属するグループが作成したものが対象となります。

(2) [保存]をクリックすると、権限/ロールが登録されます。[一覧へ戻る]をクリックし、 一覧ページに戻ると登録した権限/ロールが追加されていることが確認できます。

| SHIRASAGI                                                | 自治体サンプル               |                                                       |                                     |              | 政策課  | サイト管理者    | ログアウト |
|----------------------------------------------------------|-----------------------|-------------------------------------------------------|-------------------------------------|--------------|------|-----------|-------|
| ← 自治体サンプル                                                | ▶ 権限/ロール              |                                                       |                                     |              |      |           |       |
| メインメニュー<br>コンテンツ<br>フォルダー<br>。 固定ページ<br>… パーツ<br>… レイアウト | 編集する<br>剤除する<br>一覧へ戻る | <ul> <li>ロール名</li> <li>権限レベル</li> <li>権限設定</li> </ul> | テストロール<br>1<br>広告管理<br>広告/ナーの削除(全て) | 広告バナーの削除(所有) | 広告バラ | ナーの編集(全て) |       |
|                                                          |                       |                                                       | Ļ                                   |              |      |           |       |
| SHIRASAGI                                                | 自治体サンプル               |                                                       |                                     |              | 政策課  | サイト管理者    | ログアウト |
| ← 自治体サンプル                                                | ▶ 権限/ロール              |                                                       |                                     |              |      |           |       |
| ×インメニュ−<br>▶ コンテンツ                                       | 新規作成                  |                                                       | 検索                                  | 5            |      |           |       |
| □ フォルダー 図 固定ページ                                          |                       | □ □-ル名                                                |                                     |              |      | 更新日時      |       |
| ロパーツ                                                     |                       | <ul> <li>サイト管理者</li> </ul>                            |                                     |              |      | 2015/04/  | 24    |
| □ レイアウト                                                  |                       |                                                       |                                     |              |      | 2015/04/  | 24    |
| III フォルダ書き出し<br>III ページ書き出し                              |                       | □ 記事編集権限                                              |                                     |              |      | 2015/04/  | 24    |

### 2-3 権限/ロールの編集

□ ピーツ □ パーツ □ レイアウト

(1) 権限/ロール一覧画面で該当権限/ロール名をクリックし、詳細画面の[編集する]をク リックします。

| SHIRASAGI                                     | 自治体サンプル      |          |        |    | 政策課 | サイト管理者    | ログアウト |
|-----------------------------------------------|--------------|----------|--------|----|-----|-----------|-------|
| ← 自治体サンプル                                     | ▶ 権限/ロール     |          |        |    |     |           |       |
| メインメニュー                                       | 新規作成         |          |        | 検索 |     |           |       |
| 🖻 コンテンツ                                       |              |          |        |    |     |           |       |
| <ul> <li>フォルダー</li> <li>固定ページ</li> </ul>      |              | □ □-ル名   |        |    |     | 更新日時      |       |
| □ パーツ<br>□ レイアウト                              |              | □ サイト管理者 |        |    |     | 2015/04/  | 24    |
| <ul> <li>ロレイアンド</li> <li>ロフォルダ書き出し</li> </ul> |              |          | )      |    |     | 2015/04/. | 24    |
| Ⅲページ書き出し                                      |              | □ 記事編集権限 |        |    |     | 2015/04/  | 24    |
|                                               |              |          | Ļ      |    |     |           |       |
| SHIRASAGI                                     | 自治体サンプル      |          |        |    | 政策課 | サイト管理者    | ログアウト |
| ← 白 自治体サンプル                                   | ▶ 権限/ロール     |          |        |    |     |           |       |
| メインメニュー                                       | 編集する         |          |        |    |     |           |       |
| 🗈 コンテンツ                                       | NUEA ITA ITA | ロール名     | テストロール |    |     |           |       |
| 🗖 フォルダー                                       | 削除する         | 権限レベル    | 1      |    |     |           |       |
| 図 固定ページ                                       | 一覧へ戻る        |          |        |    |     |           |       |

広告管理

広告パナーの削除(全て) 広告パナーの削除(所有) 広告パナーの編集(全て)

(2) 編集後、[保存]します。※2-2(2)参照

権限設定

2-4 権限/ロールの削除

(1) 権限/ロール一覧で削除する権限/ロール名をクリックし、詳細画面の[削除する]をクリックします。確認画面が表示されますので、[削除]をクリックします。

| SHIRASAGI  | 自治体サンプル      |            |              |              | 政策課 | サイト管理者     | ログアウト |
|------------|--------------|------------|--------------|--------------|-----|------------|-------|
| ← 自治体サンプル  | ▶ 権限/ロール     |            |              |              |     |            |       |
| メインメニュー    | mr +B //m mt |            |              |              |     |            |       |
| コンテンツ      | 用几大完忙下几处     |            | 検到           | <b>*</b>     |     |            |       |
| □ フォルダー    |              |            |              |              |     |            |       |
| 🖹 固定ページ    |              | □ □−ル名     |              |              |     | 更新日時       |       |
| 1. パーツ     |              | □ サイト管理者   |              |              |     | 2015/04/   | 24    |
| □ レイアウト    |              |            |              |              |     | 2015/04/2  | 24    |
| Ⅲ フォルダ書き出し |              | □ 記事編集権限   |              |              |     | 2015/04/   | 24    |
| Ⅲ ページ書き出し  |              |            |              |              |     |            |       |
|            |              |            | ↓<br>↓       |              |     |            |       |
| SHIRASAGI  | 自治体サンプル      |            |              |              | 政策課 | サイト<br>管理者 | ログアウト |
| ← 自治体サンプル  | ▶ 権限/ロール     |            |              |              |     |            |       |
| メインメニュー    | 毎年オス         |            |              |              |     |            |       |
| コンテンツ      | 補用する         | ロール名       | テストロール       |              |     |            |       |
| フォルダー      | 削除する         | 権限レベル      | 1            |              |     |            |       |
| 🖹 固定ページ    | 一覧へ戻る        | 10 B B C   |              |              |     |            |       |
| □ パーツ      |              | 惟限設定       | 広告管理         |              |     |            |       |
| □ レイアウト    |              |            | 広告バナーの削除(全て) | 広告バナーの削除(所有) | 広告バ | ナーの編集(全て)  |       |
|            |              |            | Ļ            |              |     |            |       |
| SHIRASAGI  | 自治体サンプル      |            |              |              | 政策課 | サイト管理者     | ログアウト |
| ← 自治体サンプル  | ▶ 権限/ロール     |            |              |              |     |            |       |
| メインメニュー    | 詳細へ戻る        | 制除してトスレンプス | t+\ 2        |              |     |            |       |
| コンテンツ      | TIN VE O     | 削除してようしいです | /J-1         |              |     |            |       |
| コフォルダー     | 一覧へ戻る        | ロール名       | テストロール       |              |     |            |       |
| □ 固定ページ    |              |            |              |              |     |            |       |
| ロパーツ       |              |            | 70150        | +++          |     |            |       |
| 0 レイアウト    |              |            | 創除           | ++>21        |     |            |       |
| Ⅲ フォルダ書き出し |              |            |              |              |     |            |       |